## How to access fire training - For Students

Step 1. Click link: <u>https://jcu.conceptsafety.com.au/learner/LearnerLogin.aspx.</u>

Step 2. Do not use the JCU SSO to access. You will need to enter your first name and surname. If you have done the training before, it will automatically enter. If you have not completed the training before, they will need to enter your jcu email address '<u>name@my.jcu.edu.au</u>'

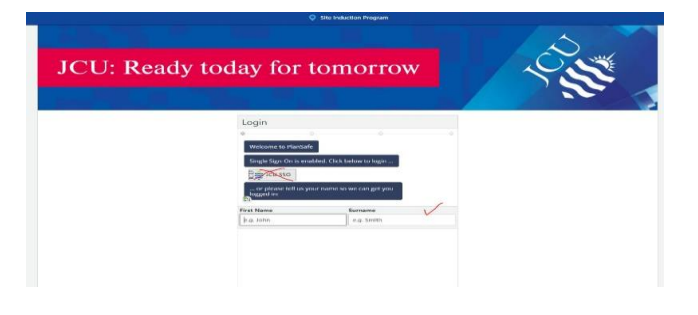

Step 3. Select 'Occupant'

Step 4. Add D2 to 'my location' or search JCU Dental

| Search by ke                      | yword JCU Dental                                             | Search |               |       |  |
|-----------------------------------|--------------------------------------------------------------|--------|---------------|-------|--|
| Cairns - F                        | Cairns - Precinct D                                          |        |               |       |  |
|                                   | Location name                                                |        |               |       |  |
| AMESCOCIE<br>INVERSITI<br>AMERICA | Building D2 - JCU Dental Clinic<br>McGregor Road, Smithfield |        | Postcode 4878 | Add + |  |

Step 5 Select 'occupant' training.

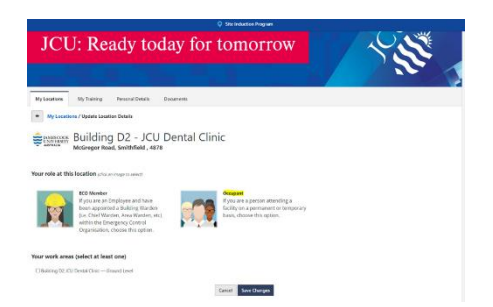

Step 6. Complete the Training

Step 7. On successful completion of the training, you will receive a certificate via your student email. Forward this email to <u>healthplacements@jcu.edu.au</u>